# مداخ لباقم ASA VPN مدختسملا ةقداصم Windows 2008 NPS (Active Directory) لااثم عم نيوكت RADIUS

### المحتويات

<u>المقدمة</u> <u>المتطلبات الأساسية</u> <u>المكونات المستخدمة</u> <u>التكوين</u> <u>التكوينات</u> <u>محوين واجهة سطر الأوامر (CLI)</u> <u>تكوين واجهة سطر الأوامر (CLI)</u> <u>تصحيح أخطاء MNS مع تهيئة NPS</u> <u>تصحيح أخطاء محالاحها</u>

### المقدمة

يشرح هذا المستند كيفية تكوين جهاز أمان متكيف (ASA) للاتصال بخادم نهج الشبكة (NPS) لنظام التشغيل Microsoft Windows 2008 مع بروتوكول RADIUS حتى تتم مصادقة مستخدمي Cisco VPN مو أحد أدوار الخادم التي يوفرها Active Directory. NPS المتواردين مقابل Active Directory. NPS هو أحد أدوار الخادم التي يوفرها Windows 2008 Server. وهو مكافئ ل Windows 2003 Server، IAS (خدمة مصادقة الإنترنت)، وهو تنفيذ خادم RADIUS لتوفير مصادقة مستخدم الطلب الهاتفي عن بعد. وعلى نحو مماثل، في NPS RADIUS، وهو تنفيذ يمثل RADIUS تنفيذ خادم RADIUS. أساسا، ASA هو عميل RADIUS لخادم Server. يرسل ASA طلبات مصادقة عنوبة عن مستخدمي VPN و NPS هو عميل RADIUS، لحادم RADIUS.

### المتطلبات الأساسية

المتطلبات

لا توجد متطلبات خاصة لهذا المستند.

المكونات المستخدمة

تستند المعلومات الواردة في هذا المستند إلى إصدارات البرامج والمكونات المادية التالية:

- ASA الذي يشغل الإصدار 4)9.1
- Windows 2008 R2 Server المثبت عليه خدمات Active Directory ودور NPS

تم إنشاء المعلومات الواردة في هذا المستند من الأجهزة الموجودة في بيئة معملية خاصة. بدأت جميع الأجهزة المُستخدمة في هذا المستند بتكوين ممسوح (افتراضي). إذا كانت شبكتك مباشرة، فتأكد من فهمك للتأثير المحتمل لأي أمر.

### التكوين

**ملاحظة**: أستخدم <u>أداة بحث الأوامر</u> (للعملاء <u>المسجلين</u> فقط) للحصول على مزيد من المعلومات حول الأوامر المستخدمة في هذا القسم.

### الرسم التخطيطي للشبكة

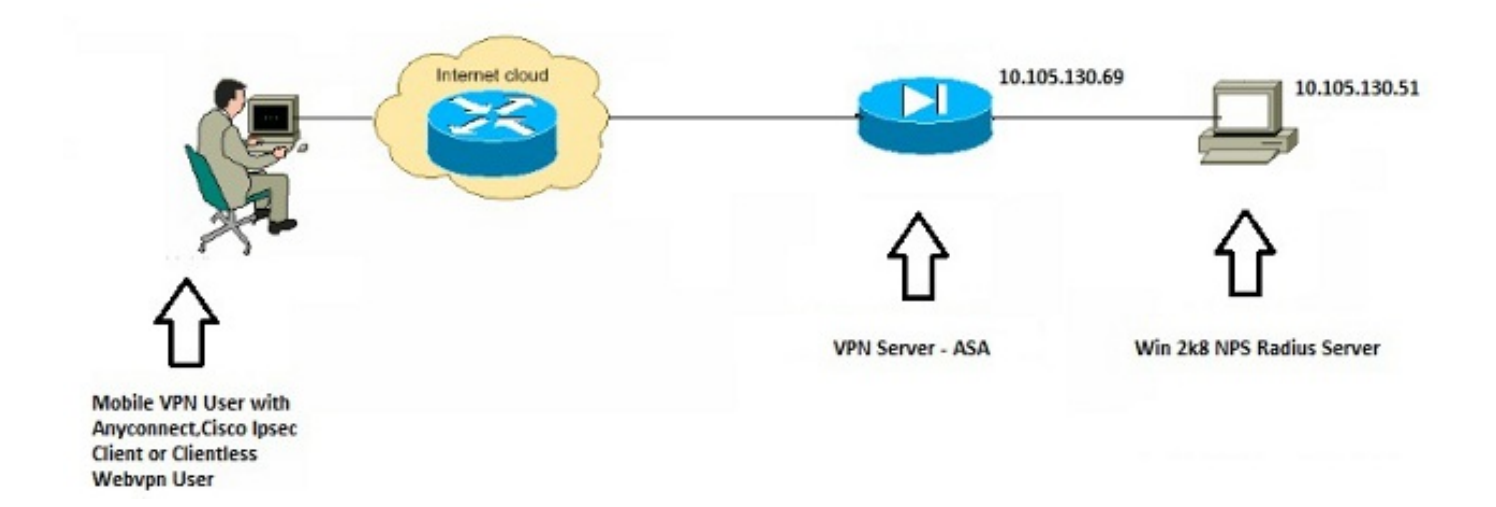

#### التكوينات

#### تكوين ASDM

- 1. أختر مجموعة النفق التي يلزم لها مصادقة NPS.
  - 2. طقطقة **يحرر** واخترت **أساسي**.
  - 3. في قسم المصادقة، انقر على **إدارة**.

| Jasic    | Name:                          | TEST                                         |            |
|----------|--------------------------------|----------------------------------------------|------------|
| Advanced | Aliases:                       | TEST                                         |            |
|          | Authentication                 |                                              | _          |
|          | Method:                        | AAA O Certificate Both                       | $\sim$     |
|          | AAA Server Group:              | LOCAL                                        | Manage     |
|          |                                | Use LOCAL if Server Group fails              | $\bigcirc$ |
|          | Client Address Assignment —    |                                              |            |
|          | DHCP Servers:                  |                                              |            |
|          |                                | None      DHCP Link      DHCP Subnet         |            |
|          | Client Address Pools:          | test                                         | Select     |
|          | Client IPv6 Address Pools:     |                                              | Select     |
|          |                                | IPv6 address pool is only supported for SSL. |            |
|          | Default Group Policy           |                                              |            |
|          | Group Policy:                  | DfltGrpPolicy 👻                              | Manage     |
|          | (Following field is an attribu | ite of the group policy selected above.)     |            |
|          | Enable SSL VPN dient           | t protocol                                   |            |
|          | Enable IPsec(IKEv2)            | client protocol                              |            |
|          | DNS Servers: 10.40.            | 3.10                                         |            |
|          | WINS Servers:                  |                                              |            |
|          | Domain Name: hk.intra          | axa                                          |            |
|          |                                |                                              |            |
|          |                                |                                              |            |
|          | •                              | m                                            | •          |
|          |                                |                                              |            |

- 4. في قسم مجموعات خادم AAA، انقر فوق **إضافة**.
- 5. في حقل مجموعة خوادم AAA، أدخل اسم مجموعة الخوادم (على سبيل المثال، NPS).
  - 6. من القائمة المنسدلة للبروتوكول، أختر RADIUS.
    - 7. وانقر فوق
      - .OK

| rd: COL COL CAL Case Coup Coup Packet Case Coup Coup Coup Coup Coup Coup Coup Coup                                                                                                    | en en Group                                  | Destand                     | Accounting Mode    | Descrituation Mode                                                                                                    | Dead Time                                                                                      | May Enlard Attempt                                                             |   |  | - ( | Add                                                   |
|----------------------------------------------------------------------------------------------------|----------------------------------------------|-----------------------------|--------------------|----------------------------------------------------------------------------------------------------|------------------------------------------------------------------------------------------------|--------------------------------------------------------------------------------|---|--|-----|-------------------------------------------------------|
| nd Add AAA Server Group<br>AAA Server Group<br>Protectel<br>Protectel<br>P | ICAL .                                       | LOCAL                       | Peccenter g 1 look | TOESCOTO BOTT FORE                                                                                                    | Dictard Titles                                                                                 | Park I back Hotelage                                                           |   |  |     |                                                       |
| nd: 🗍 🗇 🗇 🕅 Match Case                                                                                                    | nd:<br>vers in the Select<br>rver Name or IP | ed Group<br>Address Interfa | Match Case         | Add AAA Server<br>AAA Server Group:<br>Protocol:<br>Accounting Nocie:<br>Reactivation Mode:<br>Dead Time:<br>Max Pailed Attempts<br>Dirable interim ac<br>Emable Active Dir<br>VPHSR Compatib<br>CK | Group<br>RADOUS<br>Smult<br>Depict<br>10 =<br>3<br>Sounding up<br>rectory Agen<br>elity Optice | neous @ Single<br>son @ Timed<br>sinules<br>date<br>stracke<br>no<br>noel Help | • |  |     | Add<br>Edit<br>Delete<br>Move Up<br>Move Down<br>Test |
|                                                                                                    | ndt                                          | 00                          | Match Case         |                                                                                                    |                                                                                                |                                                                                |   |  |     |                                                       |
| DAP Attribute Hap                                                                                                    | DAP Attribute                                | Hap                         |                    |                                                                                                    | _                                                                                              |                                                                                |   |  |     | (8                                                    |

- 8. في قسم الخوادم في المجموعة المحددة، أختر مجموعة خوادم AAA التي تمت إضافتها وانقر فوق **إضافة**.
  - 9. في حقل اسم الخادم أو عنوان IP، أدخل عنوان IP الخاص بالخادم.
    - 10. في حقل "مفتاح سر الخادم"، أدخل المفتاح السري.
- 11. أترك منفذ مصادقة الخادم وحقول منفذ محاسبة الخادم عند القيمة الافتراضية ما لم يستمع الخادم إلى منفذ مختلف.
  - 12. وانقر فوق **OK**.
    - 13. وانقر فوق
      - .OK

| Advanced                                                         | Name:                       | TEST                                |                   |           |                     | - A                                                        | The Local Add Summer                                                                                                    |                                                                                                    |                                                     |
|------------------------------------------------------------------|-----------------------------|-------------------------------------|-------------------|-----------|---------------------|------------------------------------------------------------|----------------------------------------------------------------------------------------------------|----------------------------------------------------------------------------------------------------|-----------------------------------------------------|
|                                                                  | Alapes:                     | TEST                                |                   |           |                     |                                                            | Server Gran                                                                                                    | MPK                                                                                                    |                                                     |
|                                                                  | Authenticato                | on —                                |                   |           |                     | 82                                                         | Interface Name:                                                                                                    | inside -                                                                                                    |                                                     |
| configure AAA Se                                                 | rver Groups                 |                                     | -                 | -         |                     |                                                            | Securitizes or Th Address                                                                                                    | 10 105 130 51                                                                                                    |                                                     |
| AAA Server Groups                                                |                             |                                     |                   |           |                     |                                                            | Terest                                                                                                    | 10. Iox iox sq                                                                                                    |                                                     |
| Server Group                                                     | Protocol                    | Accounting Mode                     | Reactivation Mode | Dead Time | Max Pailed Attempts | Add                                                        | meouc                                                                                                    | 10 seconds                                                                                                    |                                                     |
| LOCAL                                                            | LOCAL                       |                                     |                   |           |                     | Edt                                                        | RADIUS Parameters                                                                                                    |                                                                                                    |                                                     |
| NRS .                                                            | RADIUS                      | Single                              | Depletion         | 10        | 5                   |                                                            | Server Authentication Port                                                                                                    | 1645                                                                                                    |                                                     |
|                                                                  |                             |                                     |                   |           |                     | Delete                                                     | Server Accounting Port:                                                                                                    | 1646                                                                                                    |                                                     |
| Pind:                                                            | 001                         | Match Case                          |                   |           |                     |                                                            | Retry Interval:                                                                                                    | 10 seconds +                                                                                                    | 1                                                   |
|                                                                  |                             |                                     |                   |           |                     |                                                            | Server Secret Key:                                                                                                    |                                                                                                    | 1                                                   |
| lervers in the Selec                                             | ted Group                   |                                     |                   |           | /                   |                                                            |                                                                                                    |                                                                                                    |                                                     |
|                                                                  |                             |                                     |                   |           |                     |                                                            | Commence in the second de                                                                                                    |                                                                                                    |                                                     |
| Server Name or IP                                                | Address Interfac            | e Timeout                           |                   |           | (                   | Add                                                        | Common Password:                                                                                                    |                                                                                                    |                                                     |
| Server Name or IP<br>10, 105, 130, 51                            | Address Interfac            | e Timeout                           | 4                 |           | (                   | Add                                                        | Common Password:<br>ACL Netmask Convert:                                                                                                    | Standard -                                                                                                    | 1                                                   |
| Server Name or IP<br>10.105.130.51                               | Address Interfac            | e Tineout                           |                   |           | (                   | Add                                                        | Common Paesword:<br>ACL Netmask Convert:<br>Microsoft CHAPv2 Capable:                                                                                                    | Standard -                                                                                                    |                                                     |
| Server Name or IP<br>10.105-130.51                               | Address Interfac<br>roste   | e Timeout                           |                   |           | C                   | Add<br>Edit<br>Delete                                      | Common Paesword:<br>ACI, Netmask Convert:<br>Microsoft CHAPv2 Capable:                                                                                                    | Standard •                                                                                                    |                                                     |
| Server Name or IP<br>10.105-130.51                               | Address Interfac            | e Timeout                           |                   |           | C                   | Add<br>Edit<br>Delete<br>Nove Up                           | Common Pastword:<br>ACL Netmask Convert:<br>Microsoft CHAPv2 Capable:<br>SDI Messages                                                                                                    | Standard -                                                                                                    |                                                     |
| Server Name or IP<br>10, 105, 130, 51                            | Address Interfac<br>resde   | e Timeout                           |                   |           | (                   | Add<br>Edit<br>Delete<br>Nove Up                           | Common Password:<br>ACL Netmask Convert:<br>Microsoft CHAPv2 Capable<br>SDI Messages<br>Message Table                                                                                                    | Standard •                                                                                                    |                                                     |
| Server Name or IP<br>10:105:130:51                               | Address Interfac            | e Timpout                           |                   |           |                     | Add<br>Edit<br>Delete<br>Nove Up<br>Move Down              | Common Password:<br>ACL Netmaak Convert:<br>Microsoft CHAPv2 Capable<br>SDI Messages<br>Message Table<br>Message Name                                                                                                    | Standard •                                                                                                    |                                                     |
| Server Name or IP<br>10.105.130.51                               | Address Interfaci<br>reside | e Timeout<br>30                     |                   |           |                     | Add<br>Edit<br>Delese<br>Nove Up<br>Hove Down<br>Test      | Common Password:<br>ACL Netmask Convert:<br>Microsoft CHAPv2 Capable<br>SDI Messages<br>Hessage Table<br>Hessage Table<br>Hessage Name<br>ready-for-sys-pin                                                                                                    | Standard •                                                                                                    | (8)<br>ED PIN                                       |
| Server Name or IP                                                | Address Interface           | e Timeout                           |                   |           |                     | Add<br>Edit<br>Delete<br>Nove Up<br>Move Down<br>Test      | Common Password:<br>ACL Netmask Convert:<br>Microsoft CHAPv2 Capable<br>SDI Messages<br>Message Table<br>Message Name<br>ready-for-sys-pin<br>new-pin-reenter                                                                                                    | Standard   Standard   Message Text ACCEPT A SYSTEM GENERATE Reporter PIN:                                                                                                    | (2)<br>ED PIN                                       |
| Server Name or IP<br>10.105.130.51<br>Find:                      | Address Interfact           | e Timeout<br>33<br>Match Case       |                   |           |                     | Add<br>Edit<br>Deline<br>Move Up<br>Move Down<br>Test      | Common Password:<br>ACL Netmask Convert:<br>Microsoft CHAPv2 Capable<br>SDI Messages<br>Message Table<br>Message Name<br>ready dur-sys-pin<br>new-pin-reenter<br>new-pin-reenter<br>new-pin-reenter<br>new-pin-reenter                                                                                                    | Standard   Standard   Message Text  ACCEPT A SYSTEM GENERATE Reenter PIN: Do you want to enter your own we EIN with the new for your own                                                                                                    | (S<br>ED PIN<br>wn pin                              |
| Server Name or IP<br>10:105:130.51<br>Find:                      | Address Interfactor         | e Timeout<br>23<br>Match Case       |                   |           |                     | Add<br>Edit<br>Delete<br>Nove Up<br>Move Down<br>Test      | Common Passion de<br>ACL Netmaak Convert:<br>Microsoft CHAPv2 Capable<br>SEI Messages<br>Hessage Table<br>Hessage Name<br>ready dor sigs pin<br>new pin neeth<br>new pin neeth<br>new pin neeth<br>new pin neeth<br>new pin neeth<br>new pin neeth                                                                                                    | Standard   Standard   Kessage Text  ACCEPT A SYSTEM GENERATE Reenter PIN: Do you want to enter your ow new PIN with the next card or Enter Next PASSCOOT                                                                                                    | (2)<br>ED PIN<br>wn pin<br>ode                      |
| Server Name or IP<br>10:105-130.51<br>Find:<br>LDAP Attribute    | Address Interface<br>reside | e Timeout<br>33<br>Match Case       |                   |           |                     | Add<br>Edit<br>Delete<br>Nove Up<br>Hove Down<br>Test      | Common Password:<br>ACL, Netmask Convert:<br>Microsoft CHAPv2 Capable<br>SDI Messages<br>Message Table<br>Message Table<br>Message Name<br>ready-for-sys-pin<br>new-pin-reember<br>new-pin-meth<br>newt-coole-and-reauth<br>next-coole-and-reauth<br>next-coole-and-reauth<br>next-coole-and-reauth                                                                                                    | Standard   Standard   Kessage Text ACCEPT A SYSTEM GENERATI Reenter PIN: Do your own new PIN with the next card oo Inter Next PASSCOOL New PIN Adcested                                                                                                    | (2)<br>ED PIN<br>wn pin<br>ode                      |
| Server Name or 19<br>00.105.130.51<br>Find:<br>LDAP Attribute    | Address Interface<br>reside | e Timeout<br>33<br>Match Case       |                   |           |                     | Add<br>Edit<br>Delete<br>Move Up<br>Move Down<br>Test      | Common Password:<br>ACL Netmask Convert:<br>Microsoft CHAPv2 Capable<br>SDI Messages<br>Message Table<br>Message Name<br>ready-dor-sys-pin<br>new-pin-meth<br>new-pin-meth<br>new-pin-meth<br>new-pin-meth<br>new-pin-dimeth<br>next-code-and-reauth<br>next-code-and-reauth<br>next-code-and-reauth<br>next-code-and-reauth<br>next-code-and-reauth<br>next-code-and-reauth                                                                                                    | Standard  Standard  Message Text ACCEPT A SYSTEM GENERATE Reenter PIN: Do you want to enter your ow new PIN with the next card or Enter Next PASSCODE New PIN Accepted Please remember your new PIN Accepted Please remember your new PIN                                                                                                    | (2)<br>ED PIN<br>orde                               |
| Server Name or IP<br>50:105:120:51<br>Find:<br>LDAP Attribute    | Address Interfact<br>reside | e Timeout<br>30<br>Match Case       | Cancel            | Help      |                     | Add<br>Edit<br>Delete<br>Move Up<br>Move Down<br>Test      | Common Password:<br>ACL Netmask Convert:<br>Microsoft CHAPv2 Capable<br>SDI Messages<br>Message Table<br>Message Name<br>ready-dor-sys-pin<br>new-pin-meth<br>new-pin-meth<br>new-pin-readter<br>new-pin-readter<br>new-pin-readter<br>new-pin-readter<br>new-pin-readter<br>new-pin-readter<br>new-pin-readter<br>new-pin-readter<br>new-pin-readter<br>new-pin-readter<br>new-pin-readter                                                                                                    | Standard   Standard   Kessage Text  ACCEPT A SYSTEM GENERATE  Reenter PIN:  Do you want to enter your ow  new PIN with the next card co  finder Next PASSCOOL  New PIN Accepted  Please remember your new PI  Stater your new Alpha-Namedi                                                                                                    | (8<br>ED P3N<br>vn pin<br>ode<br>cal P3N<br>cal P3N |
| Server Name or IP<br>10: 105: 130: 51<br>Find:<br>LDAP Attribute | Address Interfact<br>reade  | e Timeout<br>30<br>Match Case       | Cancel            | Help      |                     | Add<br>Edit<br>Delete<br>Move Up<br>Move Down<br>Teat      | Common Password:<br>ACL Netmask Convert:<br>Microsoft CHAPv2 Capable<br>SDI Messages<br>Message Table<br>Message Table<br>Message Name<br>ready-for-sys-pin<br>new-pin-meth<br>new-pin-meth | Standard   Standard   Standard   Kensage Text  ACCEPT A SYSTEM GENERATE  ACCEPT A SYSTEM GENERATE  Reenter PIN:  Do you want to enter your ow  new PIN with the next card co  finder Next PASSCOOL  New PIN Accepted  Please remember your new PI  Enter your next Apta-Named  to make changes.)                                                                                                    | (8<br>ED P3N<br>wn pin<br>ode<br>an<br>cal P3N      |
| Server Name or IP<br>to 105 130.51<br>Find:<br>LDAP Attribute    | Address Interfac            | e Timeout<br>33<br>Match Case       | Cancel            | Heip      |                     | Add<br>Edit<br>Delete<br>Move Up<br>Move Down<br>Test      | Common Password:<br>ACL Netmaak Convert:<br>Microsoft CHAPv2 Capable<br>SEC Messages<br>Hessage Table<br>Message Name<br>ready-dor-sys-pin<br>new-pin-reeth<br>new-pin-reeth<br>new-pin-rep-ok<br>new-pin-rep-ok<br>new-pin-rep-ok<br>new-pin-rep-ok<br>new-pin-rep-ok<br>new-pin-rep-ok<br>new-pin-rep-ok<br>new-pin-rep<br>(Double-click in a text cel<br>Restor                                                                                                    | Standard   Standard   Kessage Text  Message Text  Message Text  Message Text  Message Text  Message Text  Message Text  Message Text  Message text  Standard  Message text  Message text | (£<br>ED PIN<br>vn pin<br>cale<br>N<br>cal PIN      |
| Server Name or IP<br>10: 105: 130, 51<br>Find:<br>IDAP Attribute | Address Interfactor         | e Timeout<br>23<br>Match Case<br>OK | Cancel I          | нар       |                     | Add<br>Edit<br>Delese<br>Nove Up<br>Move Down<br>Test<br>C | Common Password:<br>ACI, Netmaak Convert:<br>Microsoft CHAPv2 Capable<br>SEI Messages<br>Hessage Table<br>Message Name<br>ready-for-sigs-pin<br>new-pin-reenter<br>new-pin-reenter<br>new-pin-reenter<br>new-pin-reep<br>(Double-dick in a text cell<br>Restore                                                                                                    | Standard   Standard   Kessage Text  Message Text  ACCEPT A SYSTEM GENERATE Reenter PIN:  Do you want to enter your ow new PIN with the next card o Enter Next PASSCOOL  New PIN Accepted Please remember your new PI Enter your new Alpha-Numeri Ito make changes.)  e default message texts                                                                                                    | ED P3h<br>en pin<br>ode                             |

- 14. من القائمة المنسدلة لمجموعة خوادم AAA، أختر المجموعة (مصادر الشبكة (NPS) في هذا المثال) التي تمت إضافتها في الخطوات السابقة.
  - 15. وانقر فوق **OK**.

| Basic    | Name:                          | TEST                                    | ^      |
|----------|--------------------------------|-----------------------------------------|--------|
| Advanced | Aliases:                       | TEST                                    |        |
|          | Authentication                 |                                         |        |
|          | Method:                        | AAA Certificate Both                    |        |
|          | AAA Server Group:              | NPS                                     | Manage |
|          |                                | Use LOCAL if Server Group fails         |        |
|          | Client Address Assignment —    |                                         |        |
|          | DHCP Servers:                  |                                         |        |
|          |                                | None      DHCP Link      DHCP Subnet    |        |
|          | Client Address Pools:          | test                                    | Select |
|          | Client IPv6 Address Pools:     |                                         | Select |
|          | Default Group Policy           |                                         |        |
|          | Group Policy:                  | DfltGrpPolicy 🗸                         | Manage |
|          | (Following field is an attribu | te of the group policy selected above.) |        |
|          | Enable SSL VPN client          | t protocol                              |        |
|          | Enable IPsec(IKEv2)            | client protocol                         |        |
|          | DNS Servers: 10.40.            | 3.10                                    |        |
|          | WINS Servers:                  |                                         |        |
|          | Domain Name:                   |                                         |        |
|          |                                |                                         |        |
|          |                                |                                         |        |
|          |                                |                                         | -      |
|          | •                              | III                                     | +      |
| Find:    | Ne:                            | xt OPrevious                            |        |

#### تكوين واجهة سطر الأوامر (CLI)

```
aaa-server NPS protocol radius
aaa-server NPS (inside) host 10.105.130.51
***** key
tunnel-group TEST type remote-access
tunnel-group TEST general-attributes
address-pool test
authentication-server-group (inside) NPS
tunnel-group TEST webvpn-attributes
group-alias TEST enable
ip local pool test 192.168.1.1-192.168.1.10 mask 255.255.255.0
ويشكل افتراضي، يستخدم ASA نوع مصادقة بروتوكول مصادقة كلمة المرور (PAP) غير المشفر. لا يعني ذلك أن ال
ويشكل افتراضي، يستخدم ASA نوع مصادقة بروتوكول مصادقة كلمة المرور (PAP) غير المشفر. لا يعني ذلك أن ال
ASA يرسل الكلمة في نص عادي عندما يرسل هو ال radius due radius
```

إذا تم تمكين إدارة كلمة المرور ضمن مجموعة النفق، فعندئذ يستخدم ASA نوع مصادقة MSCHAP-V2 لتشفير كلمة مرور النص العادي. في مثل هذه الحالة، تأكد من تحديد خانة الاختيار **قدرة Microsoft CHAPv2** في نافذة Edit AAA Server التي تم تكوينها في قسم تكوين ASDM.

tunnel-group TEST general-attributes address-pool test authentication-server-group (inside) NPS password-management

**ملاحظة**: يستخدم أمر **مصادقة AAA-Server** دائما PAP. لا يستخدم ASA MSCHAP-V2 إلا عندما يقوم المستخدم بتهيئة اتصال بمجموعة النفق مع تمكين إدارة كلمة المرور. أيضا، ال 'كلمة إدارة [كلمة مرور-تنتهي في يوم]' ساندت خيار فقط مع خفيف وزن دليل منفذ بروتوكول (LDAP). لا يوفر RADIUS هذه الميزة. سترى خيار انتهاء صلاحية كلمة المرور عندما تكون كلمة المرور منتهية الصلاحية بالفعل في Active Directory.

#### Windows 2008 Server مع تهيئة NPS

يجب تثبيت "دور خادم NPS" وتشغيله على خادم Windows 2008. إذا لم تكن هناك مساحة، أختر **ابدأ > أدوات إدارية > أدوار الخادم > إضافة خدمات الأدوار**. أختر "خادم نهج الشبكة" وقم بتثبيت البرنامج. بمجرد تثبيت دور خادم NPS، أكمل الخطوات التالية لتكوين NPS لقبول طلبات مصادقة RADIUS ومعالجتها من ASA:

1. إضافة ASA كعميل RADIUS في خادم NPS. أختر **أدوات إدارية > خادم نهج الشبكة.**انقر بزر الماوس الأيمن فوق **عملاء RADIUS** واختر

|                     |             |                |                    |                         |                    |                     |              | جديد.                |
|---------------------|-------------|----------------|--------------------|-------------------------|--------------------|---------------------|--------------|----------------------|
| Network Policy      | Server      |                |                    |                         |                    |                     | <u>_ 8 ×</u> | Start                |
| File Action View    | w Help      |                |                    |                         |                    |                     |              |                      |
| 🗇 🏟 🙎 📰             | ?           |                |                    |                         |                    |                     |              |                      |
| NPS (Local)         |             | RADIUS Clients |                    |                         |                    |                     |              |                      |
| RADIUS Clients a    | and Servers |                |                    |                         |                    |                     |              |                      |
| RADIUS Clim         | New         | RADIUS cl      | ients allow you to | specify the network acc | cess servers, that | t provide access to | your         |                      |
| Policies            | Sxport List |                |                    |                         |                    |                     |              |                      |
| Connection          | Minu        | Friendly Name  | IP Address         | Device Manufacturer     | NAP Canable        | Statue              |              |                      |
| Network Pc          | view P      | Cisco Router   | 10,105,130,69      | RADIUS Standard         | No                 | Enabled             |              |                      |
| Health Polic        | Refresh     |                |                    |                         |                    |                     |              |                      |
| Network Acces       | Help        |                |                    |                         |                    |                     |              |                      |
| Templates Mana      | oement      |                |                    |                         |                    |                     |              |                      |
|                     |             |                |                    |                         |                    |                     |              |                      |
|                     |             |                |                    |                         |                    |                     |              |                      |
|                     |             |                |                    |                         |                    |                     |              |                      |
|                     |             |                |                    |                         |                    |                     |              |                      |
|                     |             |                |                    |                         |                    |                     |              |                      |
|                     |             |                |                    |                         |                    |                     |              |                      |
|                     |             |                |                    |                         |                    |                     |              |                      |
|                     |             |                |                    |                         |                    |                     |              |                      |
|                     |             |                |                    |                         |                    |                     |              |                      |
|                     |             |                |                    |                         |                    |                     |              |                      |
|                     |             |                |                    |                         |                    |                     |              |                      |
|                     |             |                |                    |                         |                    |                     |              |                      |
|                     |             |                |                    |                         |                    |                     |              |                      |
| 10                  |             |                |                    |                         |                    |                     |              | **                   |
|                     |             |                |                    |                         |                    |                     |              | n D                  |
|                     |             |                |                    |                         |                    |                     |              |                      |
|                     | []]]        | •              |                    |                         |                    |                     |              | 2:31 AM<br>7/20/2013 |
| Network Access      | Device      |                |                    |                         |                    |                     |              |                      |
| ALT HELINA & ALLESS |             |                |                    | - 1 <i>-</i> . 1        | (DNIO              | i ida i             |              |                      |

أدخل اسما مألوفا وعنوانا (IP أو DNS) وسرا مشتركا تم تكوينه على ASA.

| 😂 Network Policy Server              | Cisco Router Properties                                                                                                    | × |         | Start     |
|--------------------------------------|----------------------------------------------------------------------------------------------------|---|---------|-----------|
| File Action View Help                | Settings Advanced                                                                                                    |   |         | June      |
| 🗢 🔿 🔰 🖬 🛛 🖬                          | Enable this BADUUS start                                                                                                    | 1 |         | 1         |
| NPS (Local)                          | enable this RADIOS clent                                                                                                    |   |         | 1         |
| RADIUS Clients and Servers           | Select an existing template:                                                                                                    |   |         |           |
| RADIUS Clients                       |                                                                                                    |   | to your | 4         |
| Remote RADIUS Server Group           |                                                                                                    |   |         |           |
| Policies                             | Name and Address                                                                                                    |   |         | -         |
| Connection Request Policies          | Friendly name:                                                                                                    |   |         |           |
| Network Policies                     | Cisco Router                                                                                                    |   |         |           |
| Health Policies                      |                                                                                                    |   |         |           |
| Protection Network Access Protection | Address (IP or DNS):                                                                                                    |   |         |           |
| Accounting                           | 10.105.130.69 Verify                                                                                                    |   |         |           |
| remplates Management                 |                                                                                                    |   |         |           |
|                                      | Shared Secret                                                                                                    |   |         |           |
|                                      | Select an existing Shared Secrets template:                                                                                                    |   |         |           |
|                                      | None                                                                                                    |   |         |           |
|                                      | To manually type a shared secret click Manual. To automatically generate a shared secret, click Generate. You must configure the RADIUS client with the same shared secret entered here. Shared secrets are case-sensitive. |   |         |           |
|                                      | Confirm shared secret:                                                                                                    |   |         |           |
|                                      | ••••                                                                                                    |   |         |           |
|                                      |                                                                                                    |   |         | **        |
|                                      |                                                                                                    |   |         | 10 P      |
|                                      | UK Lancel Apply                                                                                                    |   |         | 12:02 AM  |
| H F                                  | 1-1                                                                                                    | _ |         | 7/20/2013 |
|                                      |                                                                                                    |   |         |           |

انقر فوق علامة التبويب **خيارات متقدمة**.من القائمة المنسدلة اسم المورد، أختر **معيار RADIUS**.وانقر فوق OK.

| NPS (Local)                                                                                                    | RADIUS Clients No     | w RADIUS Client                                                                                                    | × |
|----------------------------------------------------------------------------------------------------|-----------------------|----------------------------------------------------------------------------------------------------|---|
| <ul> <li>NPS (Local)</li> <li>RADIUS Clients and Servers</li> <li>Remote RADIUS Server G</li> <li>Policies</li> <li>Network Access Protection</li> <li>Accounting</li> <li>Templates Management</li> </ul> | RADIUS Clients RADIUS | Settings         Advanced           Vendor         Specify RADIUS Standard for most RADIUS clients, or select the RADIUS client vendor from the list.           Vendor name:         Image: Client Standard           Additional Options         Image: Client is NAP-capable | × |
|                                                                                                    |                       | OK Cancel                                                                                                    |   |

2. إنشاء نهج جديد لطلب الاتصال لمستخدمي VPN. الغرض من نهج "طلب الاتصال" هو تحديد ما إذا كانت الطلبات من عملاء RADIUS ستتم معالجتها محليا أو إعادة توجيهها إلى خوادم RADIUS البعيدة. تحت NPS > السياسات، انقر بزر الماوس الأيمن فوق **نهج طلب الاتصال** وقم بإنشاء سياسة جديدة.من نوع القائمة المنسدلة لخادم الوصول إلى الشبكة، أختر **غير محدد**.

| Network                                                                               |                                                                                                    | 1                         |
|---------------------------------------------------------------------------------------|----------------------------------------------------------------------------------------------------|---------------------------|
| Eile Actio                                                                            | test Properties                                                                                                    | Start                     |
|                                                                                       | Overview Conditions Settings Policy name: test                                                                                                    | -                         |
| NPs (Local)<br>RADIUS<br>RAD<br>RAD<br>RAD<br>Rem<br>Policies<br>Conr<br>Netv<br>Heal | Policy State If enabled, NPS evaluates this policy while processing connection requests. If disabled, NPS does not evalue this policy.  Policy enabled Network connection method                                                                                                    |                           |
| Accounti                                                                              | Select the type of network access server that sends the connection request to NPS. You can select either the network access server type or Vendor specific, but neither is required. If your network access server is an 802.1X authenticating switch or wireless access poin select Unspecified.  Type of network access server:  Unspecified  Vendor specific:  10  2 |                           |
|                                                                                       |                                                                                                    | «<br>() [) [)<br>12:08 AM |
| •                                                                                     | OK Cancel ,                                                                                                    | 7/20/2013                 |

انقر على علامة التبويب **الشروط**.انقر فوق **إضافة (Add)**.أدخل عنوان IP الخاص ب ASA كشرط 'عنوان IPv4 للعميل'.

| File Actio                                 | test Properties                                                                                                    | Start                           |
|--------------------------------------------|----------------------------------------------------------------------------------------------------|---------------------------------|
| File Actio                                 |                                                                                                    |                                 |
| NPS (Local) RADIUS RAD RAD RAD Rem Rem Rem | Overview         Conditions         Settings           Configure the conditions for this network policy.         If conditions match the connection request, NPS uses this policy to authorize the connection request. If conditions do not match the connection request, NPS skips this policy and evaluates other policies, if additional policies are configured. |                                 |
| Conr                                       | Condition Value                                                                                                    |                                 |
| Netv                                       | Client IPv4 Address 10.105.130.69                                                                                                    |                                 |
| 📔 Heal                                     |                                                                                                    |                                 |
| So Network                                 |                                                                                                    |                                 |
| Accounti                                   |                                                                                                    |                                 |
| Template                                   |                                                                                                    |                                 |
|                                            | Condition description:<br>The Client IP Address condition specifies the IP address of the RADIUS client that forwarded the connection request to NPS.                                                                                                    |                                 |
| -<br>-                                     | Add Edit Remo                                                                                                    | w<br>€<br>12:08 AM<br>7/20/2013 |

انقر على صفحة **الإعدادات**.أختر **المصادقة** تحت طلب إعادة توجيه الاتصال. تأكد من إختيار طلبات المصادقة على زر الخيار للخادم.وانقر فوق OK.

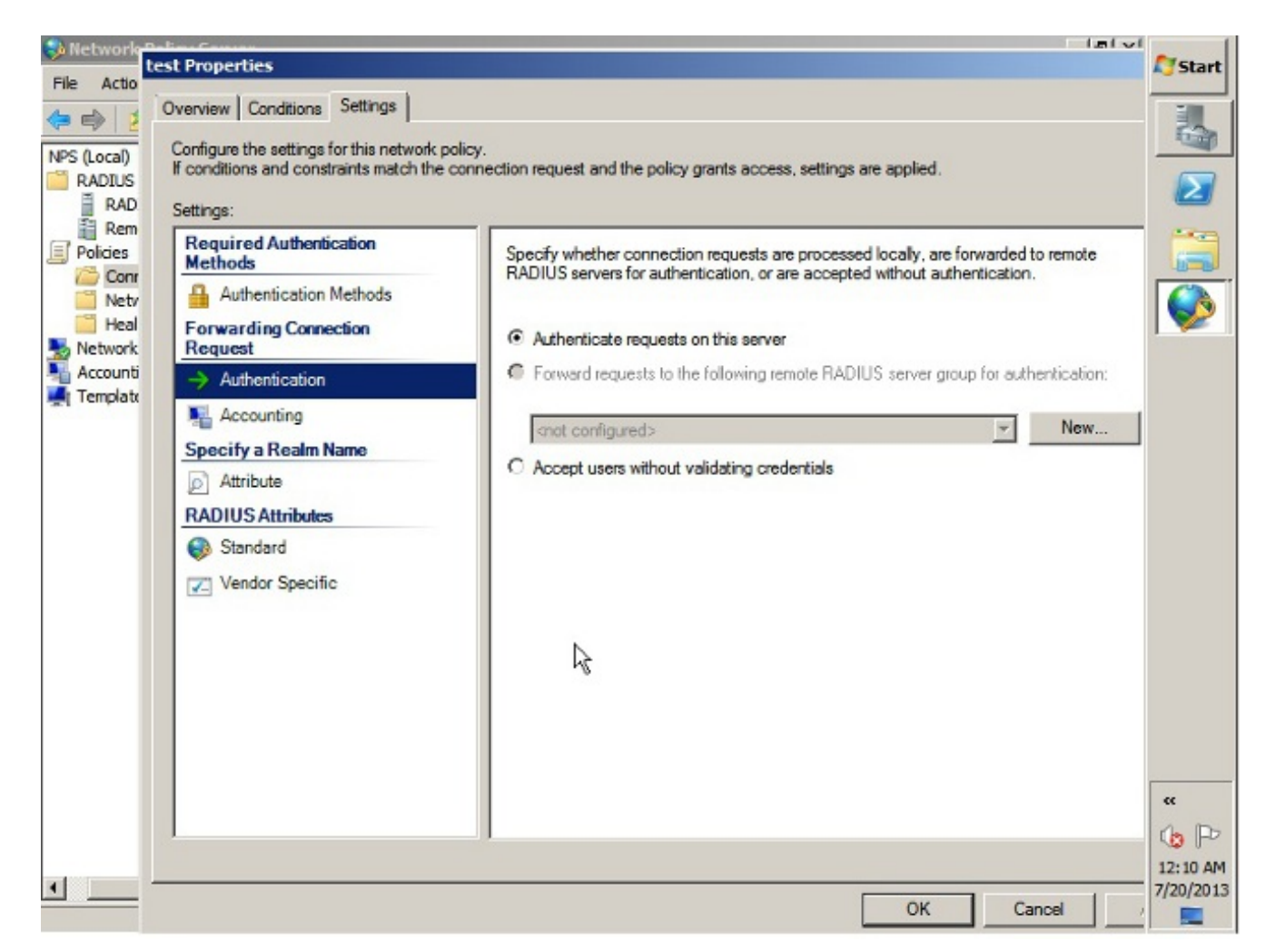

3. إضافة نهج شبكة حيث يمكنك تحديد المستخدمين المسموح لهم بالمصادقة.على سبيل المثال، يمكنك إضافة مجموعات مستخدمي Active Directory كشرط. تتم مصادقة أولئك المستخدمين الذين ينتمون إلى مجموعة Windows محددة فقط بموجب هذا النهج.تحت NPS، أختر **السياسات**.انقر بزر الماوس الأيمن فوق **نهج الشبكة** وقم بإنشاء نهج جديد.تأكد من إختيار الزر "منح حق الوصول".من نوع القائمة المنسدلة لخادم الوصول إلى الشبكة، أختر **غير محدد**.

| Ja He                                                                                                    | test Properties                                                                                                    | Start    |
|----------------------------------------------------------------------------------------------------|----------------------------------------------------------------------------------------------------|----------|
| File                                                                                                    | Overview Conditions Constraints Settings                                                                                                    |          |
| (2) (                                                                                                    | Policy name: test                                                                                                    |          |
| NPS (                                                                                                    |                                                                                                    |          |
| - International International | Folicy state<br>If enabled, NPS evaluates this policy while performing authorization. If disabled, NPS does not evaluate this policy.                                                                                                    |          |
| E P                                                                                                    | E Peter secold                                                                                                    |          |
| 2                                                                                                    |                                                                                                    |          |
|                                                                                                    | Access Permission                                                                                                    |          |
|                                                                                                    | If conditions and constraints of the network policy match the connection request, the policy can either grant access or deny<br>access. What is access permission?                                                                                    |          |
| 🛒 T                                                                                                    |                                                                                                    |          |
|                                                                                                    | Grant access. Grant access if the connection request matches this policy.                                                                                                    |          |
|                                                                                                    | C Deny access. Deny access if the connection request matches this policy.                                                                                                    |          |
|                                                                                                    | Ignore user account dial-in properties.                                                                                                    |          |
|                                                                                                    | authorization with network policy only; do not evaluate the dial-in properties of user accounts .                                                                                                    |          |
|                                                                                                    | Network connection method                                                                                                    |          |
|                                                                                                    | Select the type of network access server that sends the connection request to NPS. You can select either the network access server type<br>or Vendor specific, but network access server is an 802.1X authenticating switch or wireless access point. |          |
|                                                                                                    | select Unspecified.                                                                                                    |          |
|                                                                                                    | Type of network access server:                                                                                                    |          |
|                                                                                                    | Unspecified                                                                                                    |          |
|                                                                                                    | C Vendor specific:                                                                                                    |          |
|                                                                                                    | 10 🚔                                                                                                    | 10 P     |
|                                                                                                    |                                                                                                    | 12:11 AM |
|                                                                                                    | OK Cancel Apply                                                                                                    |          |

انقر على علامة التبويب **الشروط**.انقر فوق **إضافة (Add)**.أدخل عنوان IP الخاص ب ASA كحالة عنوان IPv4 للعميل.أدخل مجموعة مستخدمي Active Directory التي تحتوي على مستخدمي VPN.

| 🐌 No | test Properties                                            |                                                                                                    | Pro. 1            |
|------|------------------------------------------------------------|----------------------------------------------------------------------------------------------------|-------------------|
| File | Quarian Constitues Con                                     | And a second second sec | Start             |
| (.   | Overview Considerins   Con                                 | istrants   Settings                                                                                                    |                   |
| NDC  | Configure the conditions for                               | this network policy.                                                                                                    | 5                 |
| R    | If conditions match the conr<br>connection request, NPS sk | nection request, NPS uses this policy to authorize the connection request. If conditions do not match the<br>kips this policy and evaluates other policies, if additional policies are configured.                                                                                                    | $\mathbf{\Sigma}$ |
|      |                                                            |                                                                                                    |                   |
| -    | Condition                                                  | Value                                                                                                    | 1 mil             |
| 7    | Liser Groups                                               | SKP\VPN                                                                                                    |                   |
|      | Client IPv4 Address                                        | 10.105.130.69                                                                                                    |                   |
|      |                                                            |                                                                                                    |                   |
|      | Condition description:<br>The Client IP Address cond       | Ition specifies the IP address of the RADIUS client that forwarded the connection request to NPS.                                                                                                    |                   |
|      |                                                            | Add Edit Remove                                                                                                    | «                 |
| •    |                                                            | OK Cancel Apply                                                                                                    | 7/20/2013         |

انقر فوق علامة التبويب **القيود**.أختر **طرق المصادقة**.تأكد من تحديد خانة الاختيار المصادقة غير المشفرة (،PAP SPAP).وانقر فوق

.OK

| 🥬 Ne | test Properties                                                                                                    | Start     |
|------|----------------------------------------------------------------------------------------------------|-----------|
| File | Overview Conditions Constraints Settings                                                                                                    | -         |
| ()   | Configure the constraints for this network policy.                                                                                                    |           |
| NPS  | If all constraints are not matched by the connection request, network access is denied.                                                                                                    |           |
|      | Constraints:                                                                                                    |           |
|      | Constraints Allow access only to those clients that authenticate with the specified methods.                                                                                                    |           |
|      | Idle Timeout         EAP types are negotiated between NPS and the client in the order in which they are listed.           Session Timeout         EAP types are negotiated between NPS and the client in the order in which they are listed.                                                                                                    |           |
| A I  | Called Station ID Move Up                                                                                                    |           |
| -    | Day and time restrictions       Image: Second second s |           |
|      | Add Edit Remove                                                                                                    |           |
|      | Less secure authentication methods:                                                                                                    |           |
|      | Microsoft Encrypted Authentication version 2 (MS-CHAP-v2)                                                                                                    |           |
|      | User can change password after it has expired     Microsoft Encrypted Authentication (MS-CHAP)                                                                                                    |           |
|      | User can change password after it has expired                                                                                                    |           |
|      | Encrypted authentication (CHAP)                                                                                                    |           |
|      | Unencrypted authentication (PAP, SPAP)                                                                                                    |           |
|      | Allow clients to connect without negotiating an authentication method                                                                                                    |           |
|      | Perform machine health check only                                                                                                    |           |
|      |                                                                                                    | "         |
|      |                                                                                                    | 10 P      |
|      |                                                                                                    | 12:13 AM  |
| •    | OK Cancel <u>Apply</u>                                                                                                    | 7/20/2013 |

تمرير سمة نهج المجموعة (السمة 25) من خادم NPS RADIUS

إذا كان نهج المجموعة بحاجة إلى تعيينه للمستخدم بشكل ديناميكي باستخدام خادم NPS RADIUS، يمكن إستخدام سمة RADIUS لنهج المجموعة (السمة 25).

أكمل هذه الخطوات لإرسال سمة RADIUS 25 للتعيين الديناميكي لنهج المجموعة للمستخدم.

1. بعد إضافة "نهج الشبكة"، انقر بزر الماوس الأيمن فوق "نهج الشبكة" المطلوب وانقر فوق علامة التبويب **إعدادات**.

| 🚯 Network Policy Server             |                                                                                                    |                                                                                                    |                                                                                                    |     |  |
|-------------------------------------|----------------------------------------------------------------------------------------------------|----------------------------------------------------------------------------------------------------|----------------------------------------------------------------------------------------------------|-----|--|
| File Action View Help               |                                                                                                    |                                                                                                    | the second second second second second second second second second second second second second second second se |     |  |
| 🗢 🔿 🙍 📅 🛛 🖬                         | test Pronerties                                                                                                    |                                                                                                    |                                                                                                    | ×   |  |
| Accounting     Templates Management | est Properties Descriptions Constraints Settings Configure the settings for this network policy. It conditions and constraints match the connel Settings:  RADIUS Attributes Setting Condox Specific Network Access Protection Settended State Routing and Remote Access Multimk and Bandwidth Allocation Protocol (BAP) FIFTers Encepption FIP Settings | ngs<br>and the policy grants access, settings are applied<br>To send additional attributes to RADIUS clients, select a RADIUS standard attribute, and<br>then click Edit If you do not configure an attribute, it is not sent to RADIUS clients. See<br>your RADIUS client documentation for required attributes.<br>Attributes:<br>Name Value<br>Framed Protocol PIP<br>Service-Type Framed |                                                                                                    |     |  |
|                                     |                                                                                                    | Add.                                                                                                    | Edit. Remove                                                                                                    | iy. |  |

2. أختر **خصائص RADIUS > قياسية**. انقر فوق **إضافة (A**dd). أترك نوع الوصول "الكل".

|                                                                                                    |                                                                                                    |                                                                                                    | العل                                                                                                    |
|----------------------------------------------------------------------------------------------------|----------------------------------------------------------------------------------------------------|----------------------------------------------------------------------------------------------------|----------------------------------------------------------------------------------------------------|
| 🚯 Network Policy                                                                                     | Server                                                                                                    |                                                                                                    |                                                                                                    |
| File Action VI                                                                                       | Overview Conditions Conditionts Softings<br>Configure the settings for this network policy.<br>If conditions and constraints match the connec<br>Settings:                                                                                                    | tion request and t                                                                                                    | the policy graves access, settings are applied.                                                                                                    |
| Polities     Conne     Polities     Polities     Polities     Network A     Accountin;     Templates | RADIUS Attributes         Standard         Vendor Specific         Network Access Protection         NAP Enforcement         Extended State         Routing and Remote Access         Multilink and Bandwidth         Multilink and Bandwidth         Protection (BAP)         IP Filtere         Encryption         IP Settings | To rend additor<br>then click Edit I<br>your PADIUS di<br>Attributes:<br>Name<br>FranschProtoc<br>Service-Type<br>Add. | To add an attribute to the settings, select the attribute, and then click Add. To add a custom or predefined Vendor Specific attribute, close this delog and select Vendor Specific, and then click Add. Access type  Attributes:  Attributes:  Attributes:  Attributes:  Attributes:  Description:  Description:  Specific attribute, close this delog and select Vendor Specific, and then click Add.  Caliback-Number Clears FiberId Fiamed AppleTak-Link Fiamed AppleTak-Link Fiame |
|                                                                                                    |                                                                                                    |                                                                                                    | OK Cencel Apply                                                                                                    |

3. في مربع الخصائص، أختر **فئة** وانقر **إضافة**. أدخل قيمة السمة، أي اسم نهج المجموعة كسلسلة. تذكر أنه يجب تكوين سياسة مجموعة بهذا الاسم في ASA. هذا حتى أن ASA يقوم بتعيينه إلى جلسة VPN بعد أن يستلم هو هذه السمة في إستجابة RADIUS.

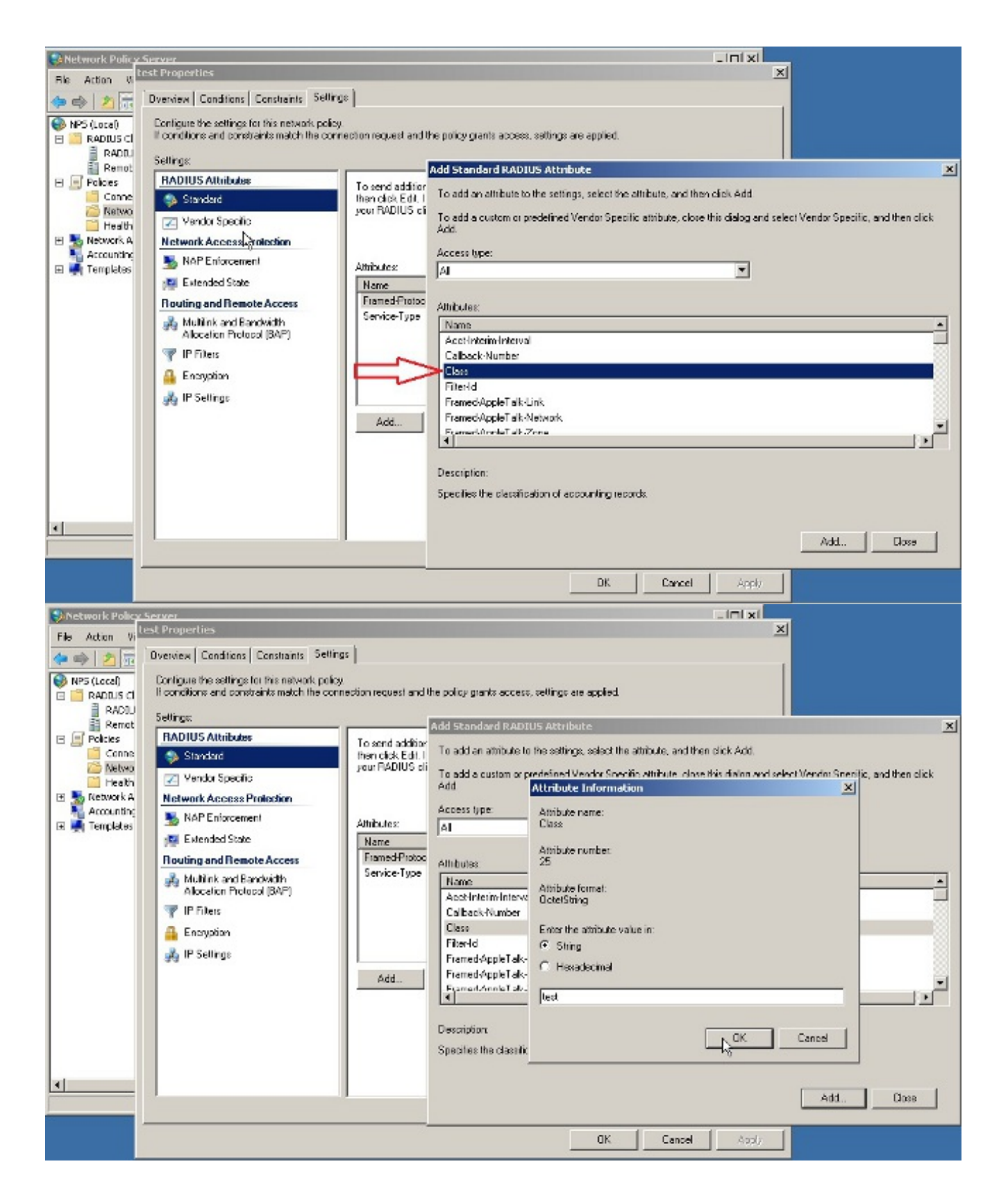

### التحقق من الصحة

استخدم هذا القسم لتأكيد عمل التكوين بشكل صحيح.

**ملاحظة**: ارجع إلى <u>معلومات مهمة حول أوامر التصحيح</u> قبل إستخدام أوامر **debug**.

تصحيح أخطاء ASA

#### مكنت debug radius all on the ASA.

ciscoasa# test aaa-server authentication NPS host 10.105.130.51 username vpnuser password (INFO: Attempting Authentication test to IP address <10.105.130.51> (timeout: 12 seconds radius mkreq: 0x80000001 alloc\_rip 0x787a6424 (new request 0x80000001 --> 8 (0x787a6424 'got user 'vpnuser got password add\_req 0x787a6424 session 0x80000001 id 8 RADIUS\_REQUEST radius.c: rad\_mkpkt (RADIUS packet decode (authentication request \_\_\_\_\_ .....(Raw packet data (length = 65 ....c4 lb ab la e3 7e 6d 12 da 87 6f 7f | ....A.....~m 41 00 08 01 )..a8 36 01 09 76 70 6e 75 73 65 72 02 12 28 @P.6..vpnuser 50 40 .c3 68 fb 88 ad 1d f2 c3 b9 9a a9 5a fa 6f 43 04 | .h.....Z.oC ....=.....0a 69 82 de 05 06 00 00 00 00 3d 06 00 00 00 | ..i 06 05 . | .....Parsed packet data (Radius: Code = 1 (0x01)(Radius: Identifier = 8 (0x08 (Radius: Length = 65 (0x0041) Radius: Vector: C41BAB1AE37E6D12DA876F7F4050A836 Radius: Type = 1 (0x01) User-Name (Radius: Length = 9 (0x09)= (Radius: Value (String 6e 75 73 65 72 **vpnuser** 70 76 Radius: Type = 2(0x02) User-Password (Radius: Length = 18 (0x12) = (Radius: Value (String c3 68 fb 88 ad 1d f2 c3 b9 9a a9 5a fa 6f 43 | (.h.....Z.oC 28 Radius: Type = 4 (0x04) NAS-IP-Address (Radius: Length = 6 (0x06)(Radius: Value (IP Address) = 10.105.130.52 (0x0A6982DE Radius: Type = 5 (0x05) NAS-Port (Radius: Length = 6 (0x06)Radius: Value (Hex) = 0x0Radius: Type = 61 (0x3D) NAS-Port-Type (Radius: Length = 6 (0x06)Radius: Value (Hex) = 0x5send pkt 10.105.130.51/1645 rip 0x787a6424 state 7 id 8 rad\_vrfy() : response message verified rip 0x787a6424 '' chall\_state : state 0x7 : :reqauth : c4 1b ab 1a e3 7e 6d 12 da 87 6f 7f 40 50 a8 36 info 0x787a655c : session\_id 0x80000001 request\_id 0x8 'user 'vpnuser '\*\*\*' response app 0 reason 0 'skey 'cisco sip 10.105.130.51

```
type 1
```

(RADIUS packet decode (response

\_\_\_\_\_ .....(Raw packet data (length = 78 4e e8 88 4b 76 20 b6 aa d3 0d 2b 94 37 | ...N..Kv ....+.7 00 08 02 .....bf 9a 6c 4c 07 06 00 00 00 01 06 06 00 00 00 02 | ..lL ..@...2c bf 00 00 00 00 3c 84 0f 6e f5 95 d3 40 01 cf / ,....< ....le 3a 18 6f 05 81 00 00 00 00 00 00 00 03 .:.0 ....Parsed packet data (Radius: Code = 2 (0x02)(Radius: Identifier = 8 (0x08 (Radius: Length = 78 (0x004E) Radius: Vector: E8884B7620B6AAD30D2B9437BF9A6C4C Radius: Type = 7 (0x07) Framed-Protocol (Radius: Length = 6 (0x06)Radius: Value (Hex) = 0x1 Radius: Type = 6 (0x06) Service-Type (Radius: Length = 6 (0x06)Radius: Value (Hex) = 0x2Radius: Type = 25 (0x19) Class (Radius: Length = 46 (0x2E = (Radius: Value (String .,9a 08 07 ad 00 00 01 37 00 01 02 00 0a 6a 2c bf | .....7....j :...@....3c 84 Of 6e f5 95 d3 40 01 cf 1e 3a | ....<..n 00 00 00 00 .....6f 05 81 00 00 00 00 00 00 00 03 .0 18 rad\_procpkt: ACCEPT RADIUS\_ACCESS\_ACCEPT: normal termination RADIUS\_DELETE remove\_req 0x787a6424 session 0x80000001 id 8 free\_rip 0x787a6424 radius: send queue empty INFO: Authentication Successful

## استكشاف الأخطاء وإصلاحها

يوفر هذا القسم معلومات يمكنك استخدامها لاستكشاف أخطاء التكوين وإصلاحها.

- تأكد من أن الاتصال بين خادم ASA و NPS جيد.تطبيق التقاط الحزم لضمان أن يترك طلب المصادقة واجهة ASA (من حيث يمكن الوصول إلى الخادم). تأكد من أن الأجهزة الموجودة في المسار لا تمنع منفذ UDP 1645 (منفذ مصادقة RADIUS الافتراضي) لضمان وصوله إلى خادم NPS. يمكن العثور على مزيد من المعلومات حول التقاط الحزم على ASA في ASA/PIX/FWSM: التقاط الحزم باستخدام CLI ومثال تكوين ASDM.
- في حالة إستمرار فشل المصادقة، ابحث في عارض الأحداث على NPS ل Windows. تحت عارض الأحداث > سجلات Windows، أختر **التأمين.** ابحث عن الأحداث المقترنة ب NPS في وقت طلب المصادقة.

| Event Viewer                       |                      |                               |         |          |                           |    |                            | . 6 × |
|------------------------------------|----------------------|-------------------------------|---------|----------|---------------------------|----|----------------------------|-------|
| File Action View Help              |                      |                               |         |          |                           |    |                            |       |
| 🗢 🔿 🖄 🖬 📓 🛅                        |                      |                               |         |          |                           |    |                            |       |
| Event Viewer (Local)               | Security Number of   | events: 93 (1) New events ava | iable   |          |                           |    | Actions                    |       |
| Custom Views                       | Keywords             | Date and Time                 | Source  | Event 1D | Task Category             |    | Security                   | -     |
| E Mindows Logs                     | Audit Success        | 2/10/2014 1:37:48 PM          | Microso | 4634     | Lopoff                    | 22 | Coren Saved Lon            |       |
| Security                           | Audit Success        | 2/10/2014 1:37:43 PM          | Microso | 4624     | Legen                     |    | gen surce tog              |       |
| Setup                              | Audit Success        | 2/10/2014 1:37:43 PM          | Microso | 4672     | Special Logon             |    | Treate Custom View         |       |
| System                             | Audit Success        | 2/10/2014 1:37:28 PM          | Microso | 6278     | Network Policy Server     |    | Import Custom View         |       |
| Forwarded Events                   | Audit Success        | 2/10/2014 1:37:28 PM          | Microso | 6272     | Network Policy Server     |    | during                     | -     |
| 🗄 🔚 Applications and Services Logs | Audit Success        | 2/10/2014 1:37:28 PM          | Microso | 4634     | Logoff                    |    | Clear Log                  |       |
| Subscriptions                      | Audit Success        | 2/10/2014 1:37:28 PM          | Microso | 4624     | Logon                     |    | Piber Current Log          |       |
|                                    | Audit Success        | 2/10/2014 1:37:28 PM          | Microso | 4648     | Logon                     |    | Properties                 |       |
|                                    | Audit Success        | 2/10/2014 1:37:28 PM          | Microso | 4776     | Credential Validation     |    | 00                         |       |
|                                    | Audit Success        | 2/10/2014 1:37:24 PM          | Microso | 4634     | Logoff                    |    | Find                       |       |
|                                    | Audit Success        | 2/10/2014 1:37:11 PM          | Microso | 4624     | Logon                     |    | Save All Events As         |       |
|                                    | Audit Success        | 2/10/2014 1:37:11 PM          | Microso | 4672     | Special Logon             |    | All ach a Task To this I a |       |
|                                    | Audit Success        | 2/10/2014 1:36:43 PM          | Microso | 4634     | Logoff                    |    | Addach a Task To this Lo   | /9    |
|                                    | Audit Success        | 2/10/2014 1:36:43 PM          | Microso | 4624     | Logon                     |    | View                       |       |
|                                    | Audit Success        | 2/10/2014 1:36:43 PM          | Microso | 4672     | Special Logon             |    | Refrech                    |       |
|                                    | Audit Failure        | 2/10/2014 1:35:47 PM          | Microso | 6273     | Notwork Policy Server     | _  | M Herresh                  |       |
|                                    | Audit Success        | 2/10/2014 1:35:47 PM          | Microso | 4624     | L Event Properties        |    | 👔 Help                     | •     |
|                                    | Audit Success        | 2/10/2014 1:35:47 PM          | Microso | 4672     | AStach Task To This Event |    |                            |       |
|                                    | Audit Success        | 2/10/2014 1:35:47 PM          | Microso | 4648     | L Copy                    | •  | Event 6273, Microsoft Wi   | n 🔺   |
|                                    | Audit Success        | 2/10/2014 1:35:47 PM          | Microso | 4769     | K Save Selected Events    |    | Event Properties           |       |
|                                    | Event 6273, Microsof | ft Windows security auditing. |         |          | Refresh                   | ×  | 💿 Attach Task To This Eve  | m     |
|                                    | General Details      |                               |         |          | Help                      |    | Copy                       |       |
|                                    |                      |                               |         |          |                           | -  | Save Selected Events       | 1     |

بمجرد فتح "خصائص الحدث"، يجب أن تكون قادرا على رؤية سبب الفشل كما هو موضح في المثال. في هذا المثال، لم يتم إختيار PAP كنوع مصادقة ضمن نهج الشبكة. وبالتالي، يفشل طلب المصادقة.

Log Name: Security Microsoft-Windows-Security-Auditing Source: 2/10/2014 1:35:47 PM Date: Event ID: 6273 Task Category: Network Policy Server Information Level: Keywords: Audit Failure User: N/A win2k8.skp.com Computer: :Description .Network Policy Server denied access to a user .Contact the Network Policy Server administrator for more information :User Security ID: SKP\vpnuser vpnuser Account Name: Account Domain: SKP Fully Qualified Account Name: skp.com/Users/vpnuser :Client Machine Security ID: NULL SID \_ :Account Name :Fully Qualified Account Name \_ :OS-Version \_ :Called Station Identifier :Calling Station Identifier :NAS NAS IPv4 Address: 10.105.130.69 - :NAS IPv6 Address - :NAS Identifier NAS Port-Type: Virtual NAS Port: 0 :RADIUS Client Client Friendly Name: vpn Client IP Address: 10.105.130.69

:Authentication Details Connection Request Policy Name: vpn Network Policy Name: vpn Authentication Provider: Windows Authentication Server: win2k8.skp.com Authentication Type: PAP :ЕАР Туре -- :Account Session Identifier .Logging Results: Accounting information was written to the local log file Reason Code: 66 The user attempted to use an authentication method that is Reason: .not enabled on the matching network policy

ةمجرتاا مذه لوح

تمجرت Cisco تايان تايانق تال نم قعومجم مادختساب دنتسمل اذه Cisco تمجرت ملاعل العامي عيمج يف نيم دختسمل لمعد يوتحم ميدقت لقيرشبل و امك ققيقد نوكت نل قيل قمجرت لضفاً نأ قظعالم يجرُي .قصاخل امهتغلب Cisco ياخت .فرتحم مجرتم اممدقي يتل القيفارت عال قمجرت اعم ل احل اوه يل إ أم اد عوجرل اب يصوُتو تامجرت الاذة ققد نع اهتي لوئسم Systems الما يا إ أم الا عنه يل الان الانتيام الال الانتيال الانت الما